## 学校タブレットの家庭での Wi-fi 接続方法

## 吉野中学校

- ①タブレットの電源を入れる。 学校から配布されたパスワード を入れ、タブレットを立ち上げ る。
  - ※マウスはないので右写真のようにクリ ック場所に気をつける。「はい」を選択 するような場合は右写真にある OK を クリックする。

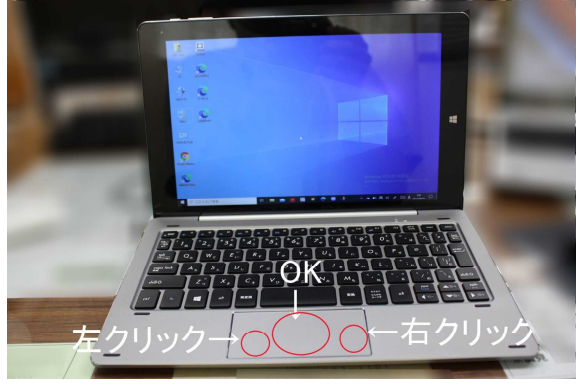

- ②画面右下にあるネットワーク 接続の をクリックする。
  - ※学校で使用している時は, Wi-fi に自動接続しているのでは、は表示されない。接続ができている時は の表示になっている
- ③家庭に Wi-fi の環境があれば, Wi-fi ルーターやポケットWi-fi, スマホのデザリングなどの表示 が出てくるので,活用する機器を 選択し,「接続」をクリック。 ※何も表示がない場合, Wi-fi はつながらない。
- ④家庭の機器のセキュリティーキー
  を入力し、「次へ」を押して
  接続する。

※接続が完了したら、画面にある 「まなびポケット」を立ち上げ、 学習できるか確認して下さい。 続いて、GoogleChromeで吉野 中学校のホームページが見える か確認して下さい。

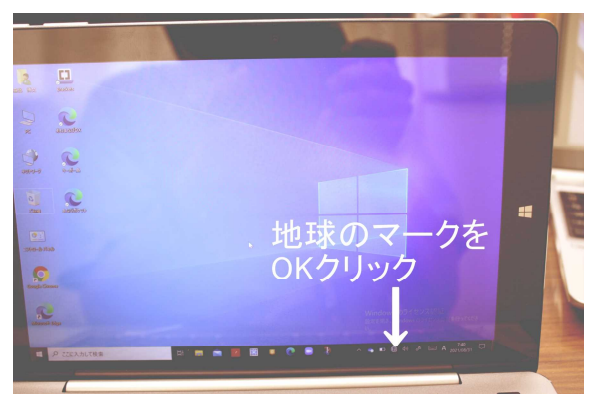

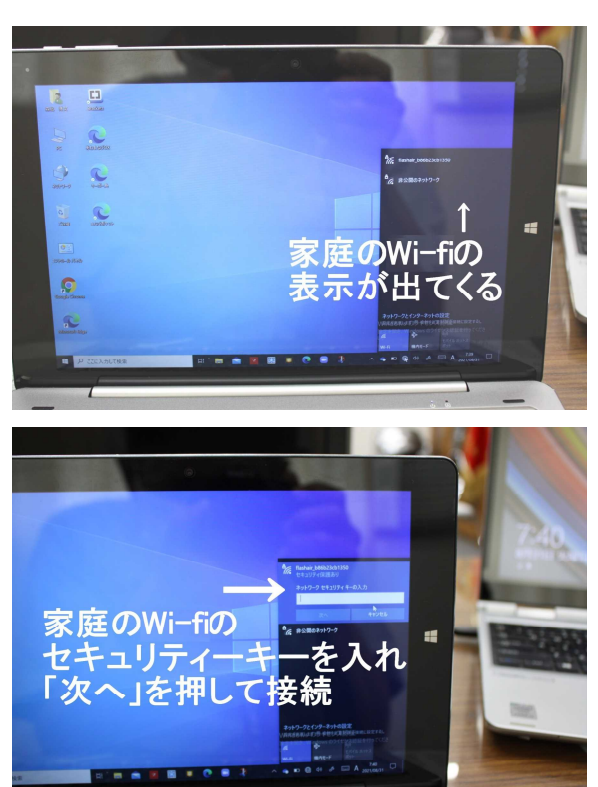